## Software pro domácí zdravotní péči

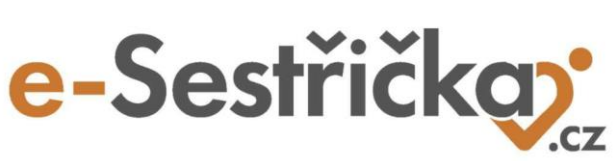

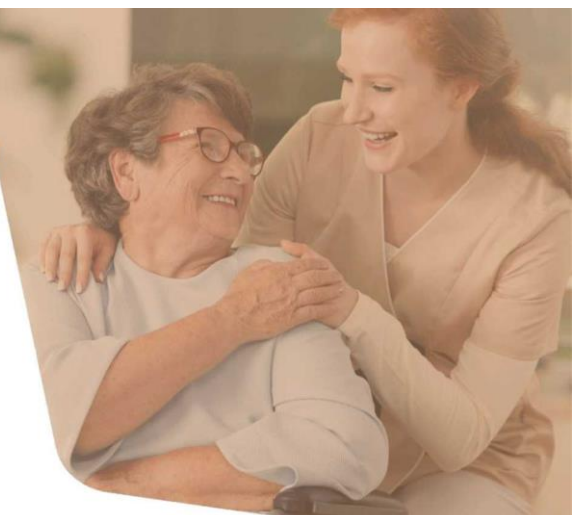

Vážení uživatelé e-Sestřičky,

ani v červenci jsme nelenili a máme pro Vás horké letní novinky v e-Sestřičce. Změn bylo opravdu hodně, níže naleznete přehled těch nejdůležitějších z nich a v příloze pak najdete podrobnější informace, kde vylepšení najdete a jak s nimi pracovat.

Pokud byste chtěli, aby byl tento e-mail zasílán i dalším zaměstnancům ve Vaší agentuře, dejte nám, prosím, vědět na <u>info@e-sestricka.cz</u>.

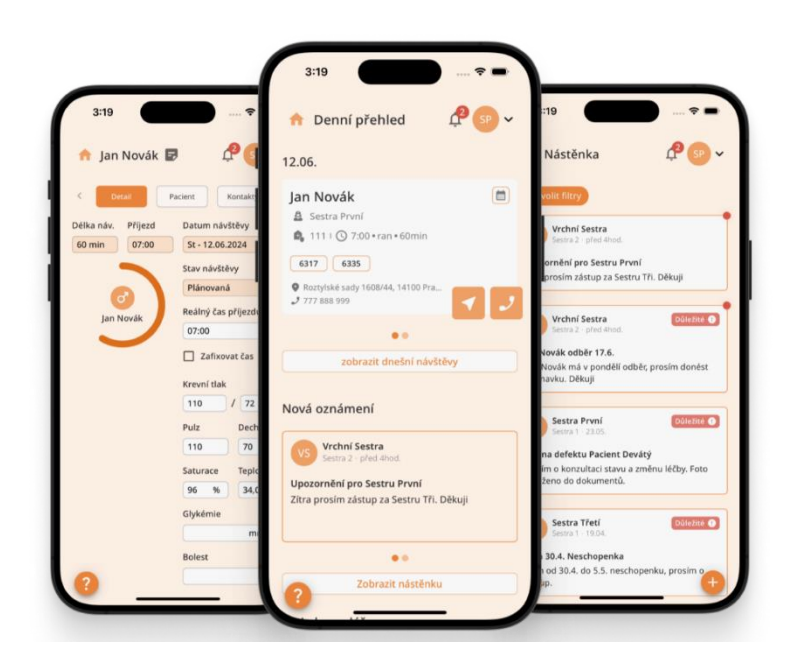

## Co je nového ve webové aplikaci:

- Odb. 925, 926, 720 Počet realizací/dekurzů v sekci Reporty Podklady pro mzdy: v tomto přehledu jsme na žádost několika agentur přidali i sloupec s počtem realizací/návštěv za vybrané období u každého pracovníka (obr. v příloze).
- Odb. 925, 926, 720 Lepší organizace tisknutých informací v dekurzech: přehledněji jsme uspořádali informace v tištěných dekurzech tak, že nyní každá sekce začíná na novém řádku a je tučně odlišena od zbytku textu, a zároveň v tisku držíme posloupnost dle toho, jak je zapsáno v realizaci. Zároveň jsme upravili i další informace, aby se vše tisklo, jak je v dekurzech zapsáno (správné trvání návštěv v odb. 926, chybějící psč v adrese lékařů při tisku seznamu poukazů atd. obr. v příloze).
- Odb. 925 Zakomponování záložky Medikace přímo do tvorby poukazu a možnost přidat léky z oficiálního SUKL seznamu při aplikaci kódu 06334: karta Medikace je nyní součástí každého poukazu a lze jí využít při aplikaci kódu 06334. Podrobnější návod najdete na našich stránkách v sekci <u>Uživatelská podpora</u> v sekci Vrchní sestra.
- Odb. 925, 926, 720 Tisk medikační karty: nově lze vytisknout medikační kartu, a to jak z karty Zdravotní stav na Poukazu v odb. 925, tak přímo z konkrétní návštěvy. Medikační karta se tiskne do PDF (obr. v příloze).
- Odb. 926 Transformace odbornosti z 925+720 na 926: při procesu transformace na odbornost 926 se nyní přenesou i veškeré informace zapsané u materiálových kódů a sestry je tak mají k dispozici v náhledu i v nové odbornosti daného pacienta.
- Odb. 720 Možnost přidání léku k vykazovanému kódu 09561: nově lze u tohoto kódu přidat i konkrétní lék/léčivý prostředek (obr. v příloze).
- Odb. 926 Hromadné označení kroků ošetření i pro dekurzy 926: po přidělení tohoto oprávnění lze hromadně označovat všechny ošetřovatelské kroky i v dekurzech odbornosti 926 (nastavíte v sekci Nastavení - Organizace - Odb.926 vsekci Nastavení dekurzů (obr. v příloze).
- Odb. 925, 926, 720 úprava hlídání frekvence kódů 06324, 06337 a 09525.

## Co je nového v mobilní aplikaci:

- Upravili jsme pole pro zadání **hodnoty a lokalizace bolesti** tak, aby bylo v souladu s webovou aplikací.
- Při vkládání fotografie nebo dokumentu máte nově možnost vkládaný obrázek otočit nebo přejmenovat. Obě funkce naleznete pod menu v levém horním rohu vkládané fotografie po zobrazení jejího náhledu.
- Kód 06311 byl doplněn o textové pole s možností zápisu v souladu s webovou aplikací.

Díky Vašim podnětům neustále pracujeme na vylepšování naší **webové i mobilní** aplikace tak, aby se Vám s e-Sestřičkou co nejlépe pracovalo.

Pokud byste potřebovali ke kterékoliv nové funkčnosti podat více informací, neváhejte nás prosím kontaktovat. Zároveň pro Vás pravidelně doplňujeme návody. Aktuální verzi velkého manuálu najdete přímo v e-Sestřičce v levém menu pod příkazem "**Manuál**" a nově také na našich stránkách v sekci <u>Uživatelská podpora</u>.

<u>Přejit rovnou do e-Sestřičky</u>

Krásný den Vám přeje

tým e-Sestřička

Tento email jste obdrželi jako uživatel softwaru <u>e-Sestřička.cz</u>. Pokud nechcete dostávat další zprávy <u>Odhlaste se</u>.